## Model 1700 Firmware Update Procedure

14 June 2018

## **Checking Firmware Version**

1. To check the firmware version on the AMI Model 1700, press MENU > SYSTEM.

| Helium                                                                                                    | ME<br>SENSORS | NU<br>OUTPUTS  |
|----------------------------------------------------------------------------------------------------|---------------|----------------|
| 50.4%                                                                                                    | NETWORK       | SYSTEM         |
| MODE:<br>SAMPLE<br>AND HOLD                                                                                                    | HISTORY       | SHUTDOWN       |
| MENU ALARM AUTOFILL                                                                                                    | *             | ALARM AUTOFILL |
| SYSTEM CONFIGURATION<br>SERIAL NUMBER: 1700-18-000<br>VERSION HW: 1.13 FW: 2.4.11111<br>DATE OF MANUFACTURE: 2018-05-18<br>HELIUM POWER SUPPLY: XL |               |                |
| SET TIME UPDATE FACTORY RST                                                                                                    |               |                |

## Updating Firmware

1. Get the IP Address of the unit by pressing MENU > NETWORK.

| Helium |                    | MENU    |                |  |
|--------|--------------------|---------|----------------|--|
|        |                    | SENSORS | OUTPUTS        |  |
| 5      | 0.4 %              | NETWORK | SYSTEM         |  |
|        | MODE:              | HISTORY |                |  |
|        | SAMPLE<br>AND HOLD |         | SHUTDOWN       |  |
| MENU   | ALARM AUTOFIL      | . h     | ALARM AUTOFILL |  |

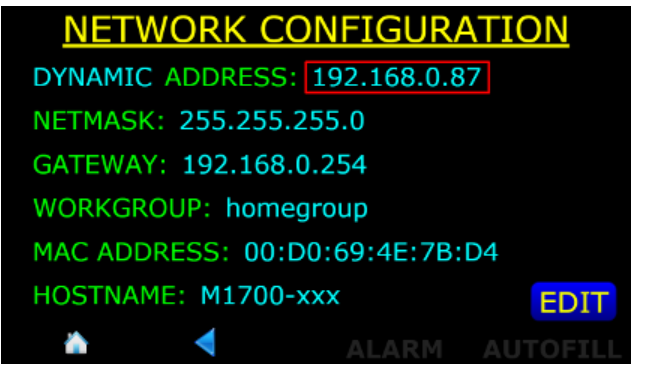

2. Using Windows Explorer navigate to \\IP\_ADDRESS e.g. (\\192.168.0.87).

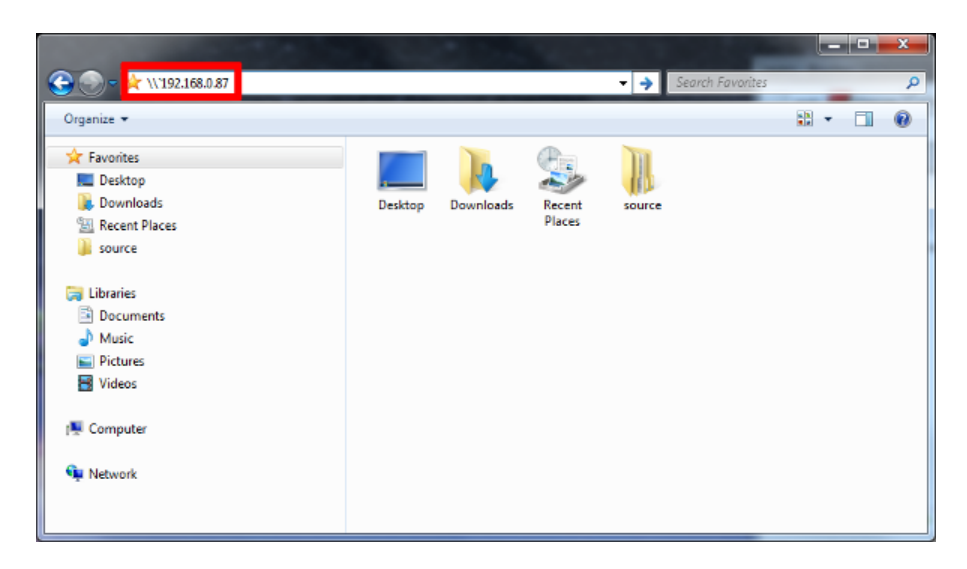

3. Copy the two update files (\*.tar.gz and \*-desc.txt) to the Application Update folder.

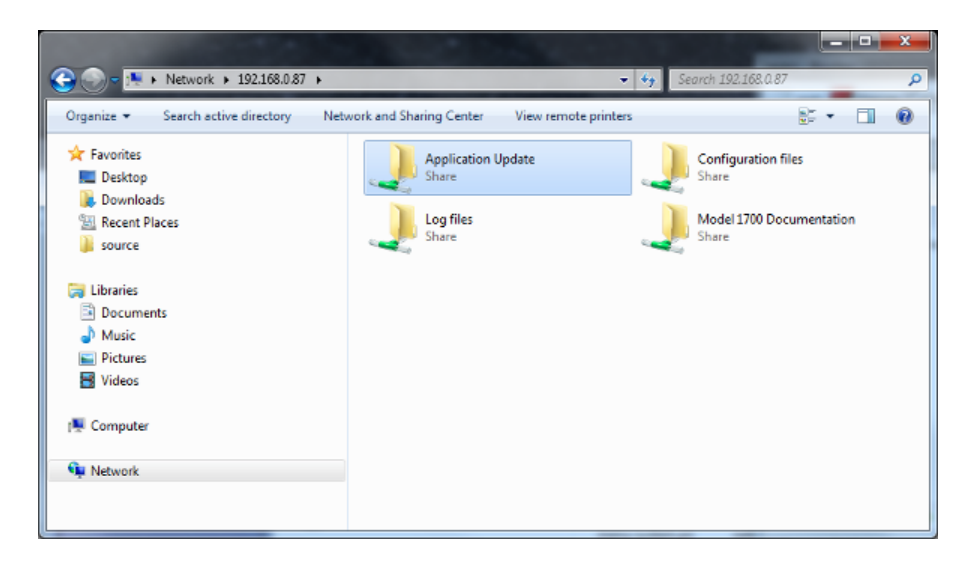

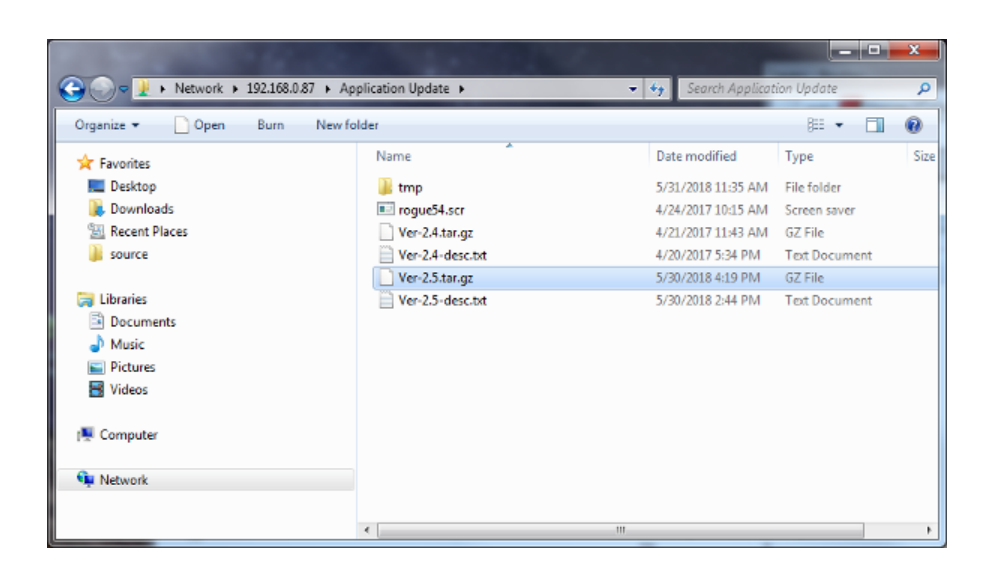

| Helium                                             | <u>MENU</u> |                |  |
|----------------------------------------------------|-------------|----------------|--|
|                                                    | SENSORS     | OUTPUTS        |  |
| <b>50.4</b> %                                      | NETWORK     | SYSTEM         |  |
| MODE:                                              | HISTORY     |                |  |
| SAMPLE<br>AND HOLD                                 |             | SHUTDOWN       |  |
| MENU ALARM AUTOFILL                                | *           | ALARM AUTOFILL |  |
| SYSTEM CONFIGURATION<br>SERIAL NUMBER: 1700-18-000 |             |                |  |
| VERSION HW: 1.13 FW: 2.4.11111                     |             |                |  |
| DATE OF MANUFACTURE: 2018-05-18                    |             |                |  |
| HELIUM POWER SUPPLY: XL                            |             |                |  |
| SET TIME UPDATE FACTORY RST                        |             |                |  |

6. Ensure the proper firmware version is selected and press VERIFY.

| FIRMWARE UPDATE         |        |    |  |
|-------------------------|--------|----|--|
| Select firmware version | n      |    |  |
| Ver-2.5                 | · VERI | FY |  |
|                         |        |    |  |
|                         |        |    |  |
| <b>REBOOT SYSTEM</b>    |        |    |  |
|                         |        |    |  |
| <b>A</b>                |        |    |  |

7. Double-check that the correct firmware version is to be installed and press INSTALL.

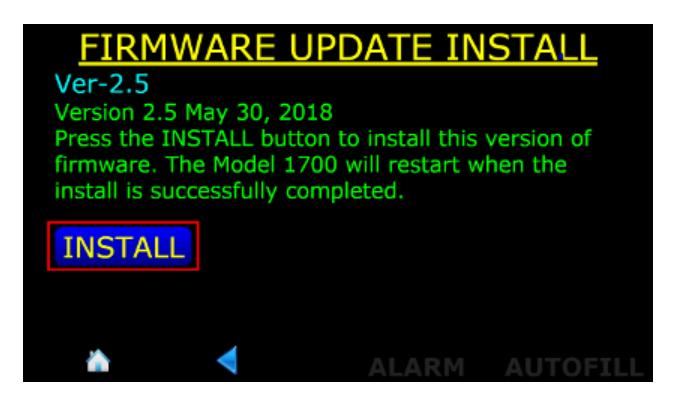

9. After installation the unit should reboot itself. Once rebooted, check MENU > SYSTEM to ensure the version has been updated.

| Helium                                                                                                    | <u>MENU</u> |                |  |
|----------------------------------------------------------------------------------------------------|-------------|----------------|--|
|                                                                                                    | SENSORS     | OUTPUTS        |  |
| 50.4%                                                                                                    | NETWORK     | SYSTEM         |  |
| MODE:                                                                                                    | HISTORY     |                |  |
| SAMPLE<br>AND HOLD                                                                                                    |             | SHUTDOWN       |  |
| MENU ALARM AUTOFILL                                                                                                    | *           | ALARM AUTOFILL |  |
| SYSTEM CONFIGURATION<br>SERIAL NUMBER: 1700-18-000<br>VERSION HW: 1.13 FW: 2.5.15016<br>DATE OF MANUFACTURE: 2018-05-18<br>HELIUM POWER SUPPLY: XL |             |                |  |
| SET TIME UPDATE FACTORY RST                                                                                                    |             |                |  |
| 🚵 ┥ ALARM AUTOFILL                                                                                                    |             |                |  |

## Hung Update Workaround

Occassionally, updating the firmware may encounter an error and hang. A hung update prevents the update program from being able to try again. If you encounter this siuation, here is the workaround.

1. If the display has been stuck for more than a minute press CANCEL.

| UPDATE IN | PROGRE | <u>SS</u> |
|-----------|--------|-----------|
| Ver 2.5   |        |           |
|           |        |           |
|           |        |           |
|           |        |           |
| CANCEL    | ALARM  | AUTOFILL  |

2. Using PuTTY or similar terminal emulator, Telnet to the unit's IP on port 7180.

| Reputry Configuration (Sa                                                                                                    | ve mode : File)                                                                                                    |                        |
|----------------------------------------------------------------------------------------------------|----------------------------------------------------------------------------------------------------|------------------------|
| Category:                                                                                                    |                                                                                                    |                        |
| 🖃 Session 🔺                                                                                                    | Basic options for your PuTTY session                                                                                                    |                        |
| <ul> <li>Session</li> <li>Logging</li> <li>Terminal</li> <li>Keyboard</li> <li>Bell</li> <li>Features</li> <li>ExtraPuTTY</li> <li>Settings</li> <li>StatusBar</li> <li>FilesTransfer</li> <li>Window</li> <li>Appearance</li> <li>Behaviour</li> <li>Translation</li> <li>Selection</li> </ul> | Basic options for your PuTTY session Specify the destination you want to connect to Host Name (or IP address) [192.168.0.87 Connection type: Raw Coggterm Load, save or delete a stored session Savgd Sessions Default Settings ExtraPuTTY_Example inst-pi mac-oi | Port<br>7180<br>Serjal |
| Hyperlinks Connection Data Proxy Telnet Rlogin SSH Conterm About                                                                                                    | other-pi<br>pt<br>Close window on exit:<br>O Always<br>Never, Auto-Connect<br>Open                                                                                                    | Delete                 |

3. Enter the command (case-sensitive): get-var:InstallStatus This should return a 1 if the unit has a stuck upgrade.

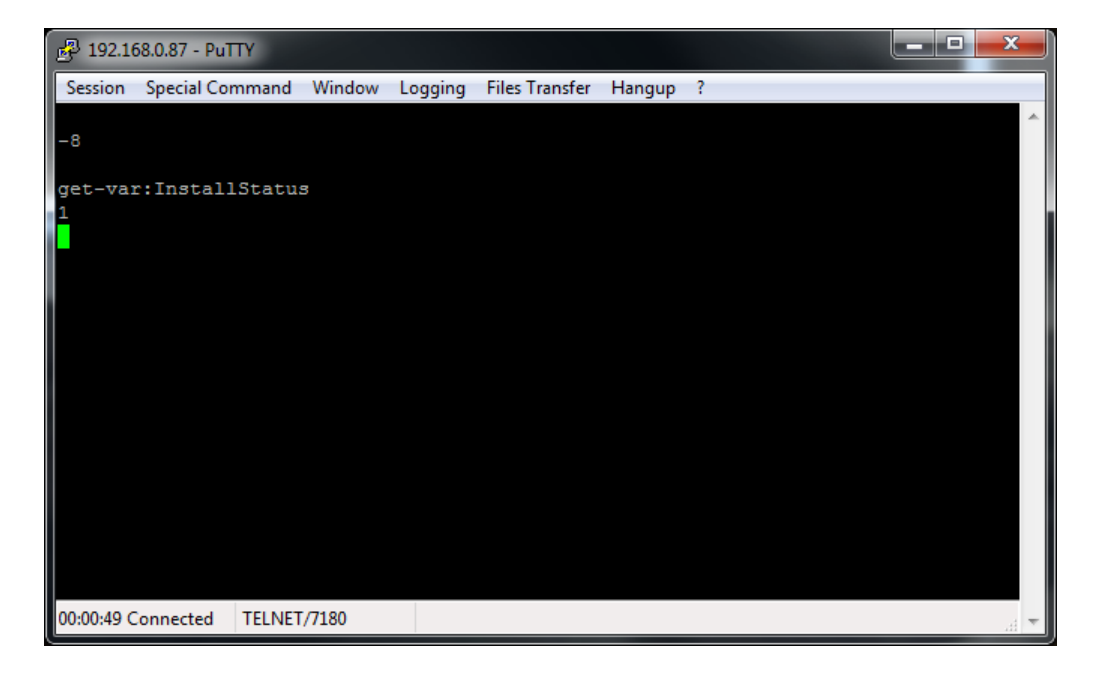

5. Enter the command (case-sensitive): set-var:InstallStatus=0

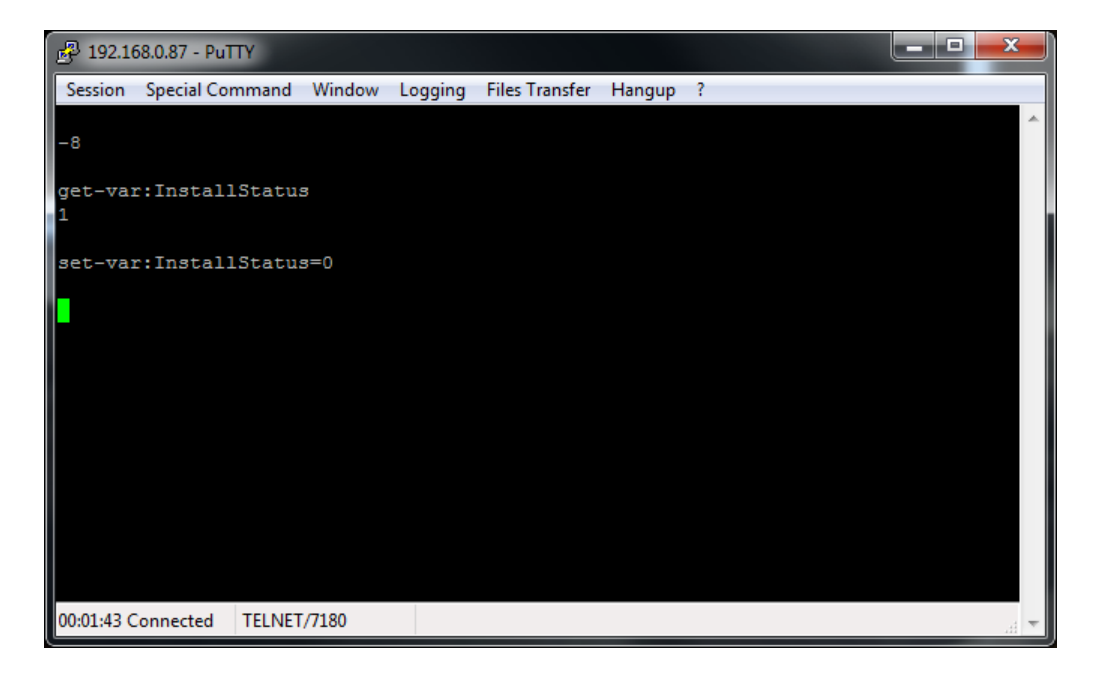

6. Check that the value was set with the command (case-senstive): get-var:InstallStatus It should now return a 0.

| 🛃 192.168.0.87 - PuTTY | 1           |         |                |        |   |   |
|------------------------|-------------|---------|----------------|--------|---|---|
| Session Special Comr   | mand Window | Logging | Files Transfer | Hangup | ? |   |
| -8                     |             |         |                |        |   | Â |
| get-var:InstallS<br>1  | tatus       |         |                |        |   |   |
| set-var:InstallS       | tatus=0     |         |                |        |   |   |
| get-var:InstallS       | tatus       |         |                |        |   |   |
| 00:02:10 Connected T   | ELNET/7180  |         |                |        |   | Ŧ |

7. Disconnect PuTTY. You may now retry the update.